# Entfernen von Benutzern aus dem mit Microsoft Azure bereitgestellten Dashboard für sicheren Zugriff

# Inhalt

Einleitung Voraussetzungen Anforderungen Verwendete Komponenten Konfigurieren 1. Identifizieren Sie die Benutzer, die entfernt werden müssen. 2. Entfernen Sie die gewünschten Benutzer 3. Bereitstellung anhalten und starten Überprüfung Verifizieren Sie dies aus den Protokollen im Azure-Portal. Zugehörige Informationen

# Einleitung

In diesem Dokument wird beschrieben, wie Benutzer aus dem von Microsoft Azure bereitgestellten Dashboard für sicheren Zugriff entfernt werden.

# Voraussetzungen

### Anforderungen

Cisco empfiehlt, dass Sie über Kenntnisse in folgenden Bereichen verfügen:

- Sicherer Zugriff
- Microsoft Azure
- Benutzerbereitstellung mit Enterprise-Anwendungen in Azure

### Verwendete Komponenten

Die Informationen in diesem Dokument basierend auf folgenden Software- und Hardware-Versionen:

- Sicherer Zugriff
- Microsoft Azure

Die Informationen in diesem Dokument beziehen sich auf Geräte in einer speziell eingerichteten

Testumgebung. Alle Geräte, die in diesem Dokument benutzt wurden, begannen mit einer gelöschten (Nichterfüllungs) Konfiguration. Wenn Ihr Netzwerk in Betrieb ist, stellen Sie sicher, dass Sie die möglichen Auswirkungen aller Befehle kennen.

### Konfigurieren

1. Identifizieren Sie die Benutzer, die entfernt werden müssen.

Identifizieren Sie den Benutzer, der vom Dashboard entfernt werden muss.

- Navigieren zur Benutzeroberfläche für sicheren Zugriff
- Connect > Users and Groups
- In diesem Beispiel erfahren Sie, wie Sie user2

| cisco    | Secure Access |                                                                          |                                                                                                    |        |                |                |   |  |  |  |
|----------|---------------|--------------------------------------------------------------------------|----------------------------------------------------------------------------------------------------|--------|----------------|----------------|---|--|--|--|
|          | Overview      | Users and User Grou                                                      | ıps                                                                                                    |        |                |                |   |  |  |  |
| *        | Connect       | Manage your organization's users an<br>Once added, users and user groups | ige your organization's users and user groups. To add new users and user groups, provision them through a supported identity provider.                                                                  |        |                |                |   |  |  |  |
| <b>i</b> | Resources     | Users Groups                                                             |                                                                                                    |        |                |                | 0 |  |  |  |
| 0        | Secure        |                                                                          |                                                                                                    |        |                |                |   |  |  |  |
| Ŀ.       | Monitor       | Users                                                                    | Users<br>Manage your organization's users and their devices connections and enrollments. To add new users, click Provision Users. At anytime, you<br>can disconnect or unenroll a user's device. HelpCf |        |                |                |   |  |  |  |
| 20       | Admin         | Manage your organization's user<br>can disconnect or unenroll a user     |                                                                                                    |        |                |                |   |  |  |  |
| N        | Workflows     | Q Search by User name                                                    | Q Search by User name 2 results                                                                                                    |        |                |                |   |  |  |  |
|          |               | Name                                                                     | Email                                                                                                    | Source | Connected(VPN) | Enrolled(ZTNA) |   |  |  |  |
|          |               | user1                                                                    | user1@                                                                                                    | Azure  | 0              | 0              |   |  |  |  |
|          |               | user2                                                                    | user2@                                                                                                    | Azure  | 0              | 0              |   |  |  |  |

### 2. Entfernen Sie die gewünschten Benutzer

#### Zum Azure-Portal navigieren

- Enterprise Applications
- Auswahl der Bereitstellung Enterprise Application
- Users and Groups, und wählen Sie dann die Benutzer aus, die Sie löschen möchten
- Klicken Sie auf Remove

|    | Microsoft Azure                                            |                                                                                                   | $\geq$                                                                                                    | Ŗ | Q |  | 0    | ন্দি       |  |
|----|------------------------------------------------------------|---------------------------------------------------------------------------------------------------|----------------------------------------------------------------------------------------------------|---|---|--|------|------------|--|
| Но | Home > user sync-User Prov-Cisco Secure Access             |                                                                                                   |                                                                                                    |   |   |  |      |            |  |
| 2  | user sync-User Prov-Cisco Secure Access   Users and groups |                                                                                                   |                                                                                                    |   |   |  |      |            |  |
|    |                                                            | ≡≡ Columns   🖓 Got feedback?                                                                      |                                                                                                    |   |   |  |      |            |  |
| ц, | Overview                                                   |                                                                                                   |                                                                                                    |   |   |  |      |            |  |
|    | Deployment Plan                                            | The application will appear for assigned users within My Apps. Set 'visible to users?' to no ir   | The application will appear for assigned users within My Apps. Set 'visible to users?' to no in properties to prevent this. → Assign users and groups to app-roles for your application here. To create new app-roles for this application, use the application registration |   |   |  |      |            |  |
| ×  | Diagnose and solve probler                                 | ns<br>Assign users and groups to app-roles for your application here. To create new app-roles for |                                                                                                    |   |   |  |      |            |  |
| Ma | Manage                                                     |                                                                                                   |                                                                                                    |   |   |  |      |            |  |
| 11 | Properties                                                 | First 200 shown, to search all users & gro                                                        |                                                                                                    |   |   |  |      |            |  |
| 24 | Owners                                                     | Display Name Object Type                                                                          |                                                                                                    |   |   |  | Role | e assigned |  |
| 2. | Roles and administrators                                   | Us user1 User                                                                                     |                                                                                                    |   |   |  | Use  | r          |  |
| 24 | Users and groups                                           | User User                                                                                         |                                                                                                    |   |   |  | Use  | r          |  |
| €  | Single sign-on                                             |                                                                                                   |                                                                                                    |   |   |  |      |            |  |
| ٩  | Provisioning                                               |                                                                                                   |                                                                                                    |   |   |  |      |            |  |
| 0  | Self-service                                               |                                                                                                   |                                                                                                    |   |   |  |      |            |  |

### 3. Bereitstellung anhalten und starten

Nachdem Sie die gewünschten Benutzer entfernt haben, navigieren Sie zu Provisioning.

|     | Microsoft Azure                                            | ,                                                                                                    | resources, services, and docs (G+/)  |                                                                                                    |             | Ð         | ¢         |        | ?       | ନ୍ଦ      |  |
|-----|------------------------------------------------------------|----------------------------------------------------------------------------------------------------|--------------------------------------|----------------------------------------------------------------------------------------------------|-------------|-----------|-----------|--------|---------|----------|--|
| Но  | iome > user sync-User Prov-Cisco Secure Access             |                                                                                                    |                                      |                                                                                                    |             |           |           |        |         |          |  |
| 2   | user sync-User Prov-Cisco Secure Access   Users and groups |                                                                                                    |                                      |                                                                                                    |             |           |           |        |         |          |  |
|     |                                                            | *                                                                                                    | + Add user/group 🛛 🖉 Edit ass        | signment 🗊 Remove 🔑 Update credentials                                                                                    | ≣≣ C        | olumns    | ঈ         | Got    | feedbac | k?       |  |
|     | Overview                                                   |                                                                                                    | The application will appear for ass  | ianed users within My Anns. Set 'visible to users?' to no                                                                 | in properti | es to pre | event thi | this → |         |          |  |
| ۵   | Deployment Plan                                            |                                                                                                    |                                      | The application will appear for assigned users within my Apps, set visible to users: to no in properties to prevent this> |             |           |           |        |         |          |  |
| ×   | Diagnose and solve problem                                 | plems<br>Assign users and groups to app-roles for your application here. To create new app-roles for this application, use the application registration |                                      |                                                                                                    |             |           |           |        |         |          |  |
| Ma  | nage                                                       |                                                                                                    |                                      |                                                                                                    |             |           |           |        |         | 5        |  |
| III | Properties                                                 |                                                                                                    | First 200 shown, to search all users | ; & gro                                                                                                    |             |           |           |        |         |          |  |
| 24  | Owners                                                     |                                                                                                    | Display Name                         | Object Type                                                                                                    |             |           |           |        | Role    | assigned |  |
| 2.  | Roles and administrators                                   |                                                                                                    | US user1                             | User                                                                                                    |             |           |           |        | User    |          |  |
| 24  | Users and groups                                           |                                                                                                    |                                      |                                                                                                    |             |           |           |        |         |          |  |
| Э   | Single sign-on                                             |                                                                                                    |                                      |                                                                                                    |             |           |           |        |         |          |  |
| ٢   | Provisioning                                               |                                                                                                    |                                      |                                                                                                    |             |           |           |        |         |          |  |
| 0   | Self-service                                               |                                                                                                    |                                      |                                                                                                    |             |           |           |        |         |          |  |

• Klicken Sie Stop Provisioning

| «                                                   | ▷ Start provisioning □ Stop provisioning 🤇 | Restart provisioning $$                       |
|-----------------------------------------------------|--------------------------------------------|-----------------------------------------------|
| () Overview                                         |                                            |                                               |
| $\mathcal{P}_{\!\!\mathcal{D}}$ Provision on demand | Current cycle status                       | Statistics to date                            |
| Manage                                              | Incremental cycle completed.               |                                               |
| Provisioning                                        | 100% complete                              | <ul> <li>View provisioning details</li> </ul> |
| Users and groups                                    |                                            | $\checkmark$ View technical information       |
|                                                     | Users                                      |                                               |
| Expression builder                                  | 1                                          |                                               |
| Monitor                                             | View provisioning logs                     |                                               |
| Provisioning logs                                   |                                            |                                               |
| Audit logs                                          |                                            |                                               |
| 💡 Insights                                          | Manage provisioning<br>Update credentials  |                                               |
| Troubleshoot                                        | Add scoping filters                        |                                               |
| New support request                                 | Provision on demand                        |                                               |

• Klicken Sie anschließend auf Start Provisioning

|                                           | Stop provisioning          | 🦿 Restart provisioning 🥒 Edit provisioning 🤌 Provision on demand 🛛 💍 Refresh 👘 🖗 Got feedback? |
|-------------------------------------------|----------------------------|------------------------------------------------------------------------------------------------|
| <ol> <li>Overview</li> </ol>              |                            |                                                                                                |
| $P_{\!\!\mathcal{B}}$ Provision on demand | Current cycle status       | Statistics to date                                                                             |
| Manage                                    | Incremental cycle stopped. | and the second data the                                                                        |
| Provisioning                              | 0% comp                    | <ul> <li>View provisioning details</li> </ul>                                                  |
| Users and groups                          |                            | ✓ View technical information                                                                   |
| Expression builder                        | Users                      |                                                                                                |
| Monitor                                   | View provisioning logs     |                                                                                                |
| Provisioning logs                         |                            |                                                                                                |

Die verify gewünschten Benutzer wurden nun aus dem Dashboard für sicheren Zugriff entfernt.

# Überprüfung

Wie Sie sehen, wurde das Dashboard für sicheren Zugriff wie gewünscht entferntuser2.

| .ılı.ılı.<br>cısco | Secure Access |                                                                             |                                                                                                    |                    |                      |                    |                |   |  |  |
|--------------------|---------------|-----------------------------------------------------------------------------|----------------------------------------------------------------------------------------------------|--------------------|----------------------|--------------------|----------------|---|--|--|
|                    | Overview      | Users and User Grou                                                         | os                                                                                                    |                    |                      |                    |                |   |  |  |
| *                  | Connect       | Manage your organization's users and<br>Once added, users and user groups c | user groups. To add new users and user groups<br>an then be added to an access rule. Help <sup>C*</sup> | , provision them t | hrough a supported   | identity provider. |                |   |  |  |
| <b>i</b>           | Resources     | Users Groups                                                                |                                                                                                    |                    |                      |                    |                |   |  |  |
| U                  | Secure        |                                                                             |                                                                                                    |                    |                      |                    |                |   |  |  |
|                    | Monitor       | Users<br>Manage your organization's users                                   | and their devices connections and enrollments.                                                          | To add new users   | click Provision User | s. At anytime, you | 1              |   |  |  |
| 20                 | Admin         | can disconnect or unenroll a user's                                         | can disconnect or unenroll a user's device. HelpC                                                       |                    |                      |                    |                |   |  |  |
| 80                 | Workflows     | Q Search by User name                                                       | 1 results                                                                                               |                    |                      |                    |                |   |  |  |
|                    |               | Name                                                                        | Email                                                                                                   | Source             | Connected(VPN)       | 0                  | Enrolled(ZTNA) | 0 |  |  |
|                    |               | user1                                                                       | user1@manuf.onmicrosoft.com                                                                             | Azure              | 0                    |                    | 0              |   |  |  |

### Verifizieren Sie dies aus den Protokollen im Azure-Portal.

Navigieren Sie zum Azure-Portal.

- Enterprise Applications
- Auswahl der Bereitstellung Enterprise Application
- Users and Groups
- Klicken Sie View Provisioning logs

|                                    | >         | Start provisioning | Stop pr | ovisioning    | Restar | rt provisioning 🖉 Edit provisioning |
|------------------------------------|-----------|--------------------|---------|---------------|--------|-------------------------------------|
| 1 Overview                         |           |                    |         |               |        |                                     |
| $eta_{\!m{z}}$ Provision on demand | Cur       | rent cycle statı   | us      |               | Stat   | tistics to date                     |
| Manage                             | Incre     | mental cycle comp  | leted.  |               |        |                                     |
| Provisioning                       |           |                    | 1       | 100% complete | ~      | View provisioning details           |
| Users and groups                   |           |                    |         |               | $\sim$ | View technical information          |
| w Expression builder               | User<br>1 | 2                  |         |               |        |                                     |
| Monitor                            | View      | provisioning logs  |         |               |        |                                     |
| Provisionina loas                  | VIEW      | provisioning logs  |         |               |        |                                     |

• Das Protokoll gibt Action Disablean mitStatusals Success, was bestätigt, dass der Benutzer die Bereitstellung auf dem Zielsystem für sicheren Zugriff aufhebt.

#### Provisioning Logs

| $\downarrow$ Download $\vee$ (i) Learn more (b) Refresh $\parallel \equiv \equiv$ Columns $\parallel \not > 2$ Got feedback? |                       |                                          |             |              |                        |                                              |                            |  |
|----------------------------------------------------------------------------------------------------|-----------------------|------------------------------------------|-------------|--------------|------------------------|----------------------------------------------|----------------------------|--|
|                                                                                                    |                       |                                          |             |              |                        |                                              |                            |  |
| Date : Last 24 hours                                                                                                    | Show d                | ates as: : Loca                          | Status : Al | Action : All | Application contains   | 6e611dfd-43ed-43b8-bd7e-37ebc1fbf809 $	imes$ | ⁺ <sub>▼</sub> Add filters |  |
| Date                                                                                                    | $\uparrow \downarrow$ | lden                                     | Action      |              | Source System          | Target System                                | Status                     |  |
| 12/20/2023, 4:57:27 PM                                                                                                    |                       | Display Na<br>Source ID Ł<br>Target ID u | Disable     |              | Azure Active Directory | CiscoUmbrella                                | Success                    |  |

### Provisioning log details

| Steps  | Troubleshooting & Recommendatio            | ons Modified Properties             | Summary                                       |
|--------|--------------------------------------------|-------------------------------------|-----------------------------------------------|
| $\sim$ | 1. Import urn:ietf:params:scim:schemas:ext | tension:enterprise:2.0:User from A  | Azure Active Directory 🥑                      |
| $\sim$ | 2. Match urn:ietf:params:scim:schemas:ext  | ension:enterprise:2.0:User betwee   | en Azure Active Directory and CiscoUmbrella 오 |
| $\sim$ | 3. Determine if urn:ietf:params:scim:schem | nas:extension:enterprise:2.0:User i | s in scope 오                                  |
| ^      | 4. Provision urn:ietf:params:scim:schemas: | extension:enterprise:2.0:User in C  | isco Umbrella 🥑                               |
|        |                                            |                                     |                                               |
| _      | EntryExportUpdateSoftDelete                |                                     |                                               |
|        | Result                                     | Success                             |                                               |
|        | Description                                | User 'user2@onmicroso               | ft.com' was updated in CiscoUmbrella          |
|        | ReportableIdentifier                       | user2@                              | n                                             |

# Zugehörige Informationen

- Secure Access Benutzerhandbuch
- <u>Technischer Support und Downloads von Cisco</u>
- Bereitstellen von Benutzern und Gruppen über Azure

### Informationen zu dieser Übersetzung

Cisco hat dieses Dokument maschinell übersetzen und von einem menschlichen Übersetzer editieren und korrigieren lassen, um unseren Benutzern auf der ganzen Welt Support-Inhalte in ihrer eigenen Sprache zu bieten. Bitte beachten Sie, dass selbst die beste maschinelle Übersetzung nicht so genau ist wie eine von einem professionellen Übersetzer angefertigte. Cisco Systems, Inc. übernimmt keine Haftung für die Richtigkeit dieser Übersetzungen und empfiehlt, immer das englische Originaldokument (siehe bereitgestellter Link) heranzuziehen.